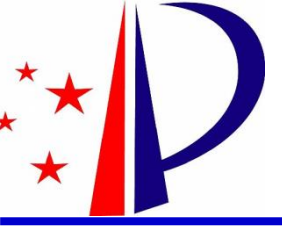

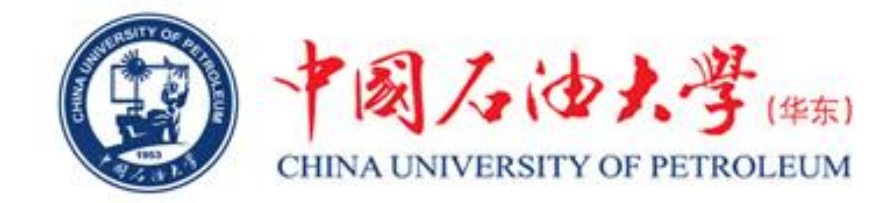

# 国家知识产权局 "中国及多国专利审查信息查询" 系统使用说明

#### 单宝来

中国石油大学(华东)科技处

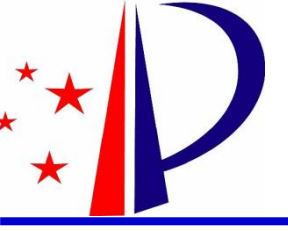

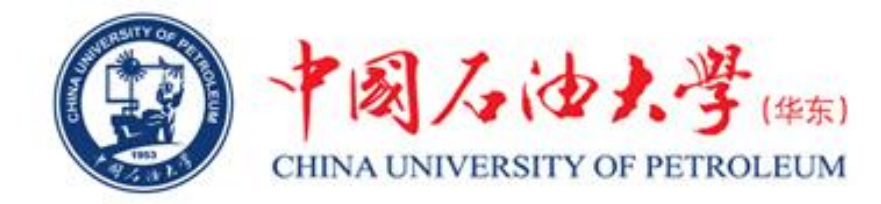

#### 1、系统网址: https://cponline.cnipa.gov.cn/

Q. 政府网站 找错

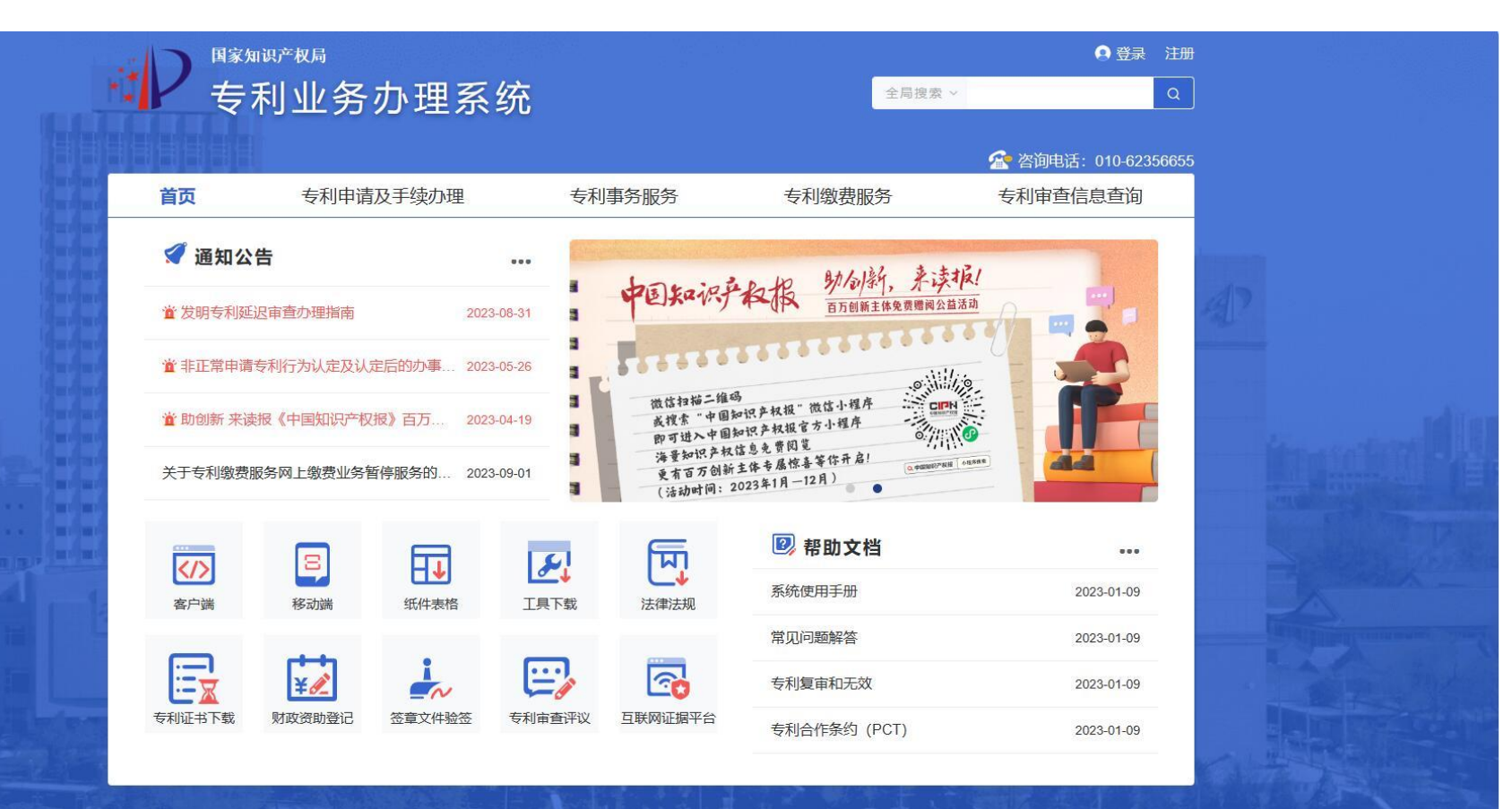

▶ | 主办单位: 国家知识产权局 ● 京公网安备 11040102700058号 | 京ICP备05069085号-14 版权所有: 国家知识产权局 | 网站标识码: bm38000007 | 联系我们

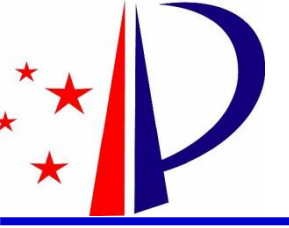

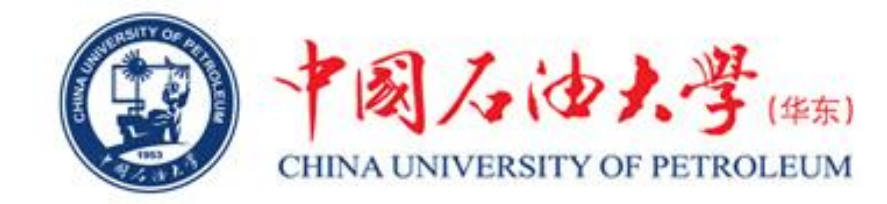

### 2、点击"注册"按钮,先注册一个自然人的账号。

专利和集成电路布图设计业务办理统一身份认证平台

| 请输入手机号                         |          |
|--------------------------------|----------|
| 🏧 请输入短信验证码                     | 获取验证码    |
| 合 密码为8-18位字符,必须包含数字、英文大写字母、英文小 | 写字母和特殊字符 |
| 命 确认密码                         |          |

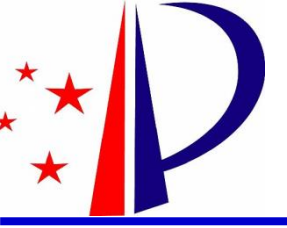

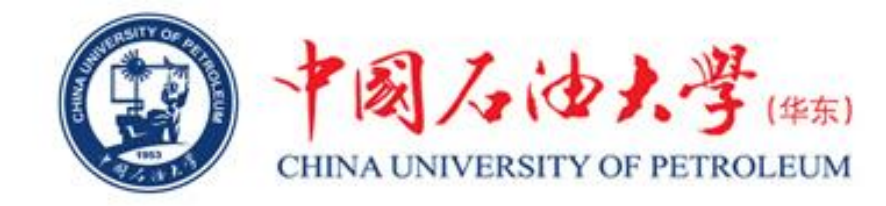

## 3、注册成功后,使用个人身份证号和密码进行登录。

专利和集成电路布图设计业务办理统一身份认证平台

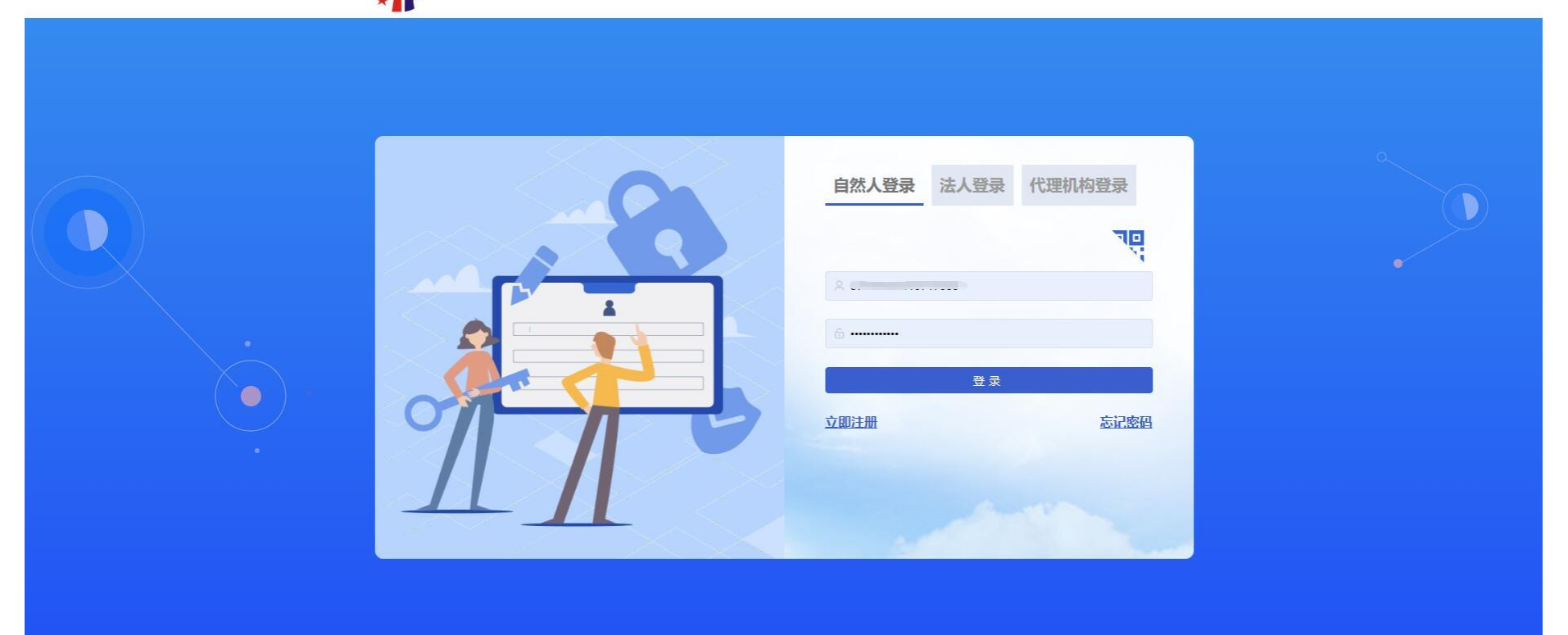

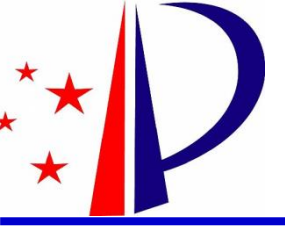

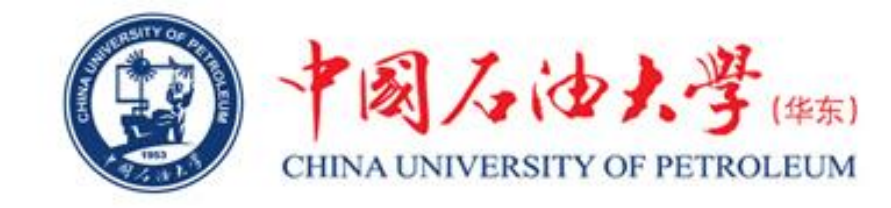

# 4、登录后将光标放到"专利审查信息查询"处,然后点击"专利 审查信息查询"。

| <b>首页</b>                                                                                                    | 专利申诉<br>信息查询<br>利审查信息查询<br>创新 来读报《中国知识产情                                                                                | 青及手续办理<br>建文 专利检索<br>双根》百万… 2023-           | 专利]<br>汲分析<br>-04-19                  | 事务服务<br>()<br>()<br>()<br>()<br>()<br>()<br>()<br>()<br>()<br>()                                                                                                    | 专利缴费服务<br>公布公告                              | ☆ 咨询电话: 010-62350<br>专利审查信息查询 | 6655      |  |
|----------------------------------------------------------------------------------------------------|----------------------------------------------------------------------------------------------------|---------------------------------------------|---------------------------------------|----------------------------------------------------------------------------------------------------|---------------------------------------------|-------------------------------|-----------|--|
| 支利申査<br>()<br>()<br>()<br>()<br>()<br>()<br>()<br>()<br>()<br>()                                                                                                    |                                                                                                    | 日本 100 100 100 100 100 100 100 100 100 10   | 汲分析<br>-04-19                         | 一 专利公<br>微信扫描二维码<br>或搜索:中国名                                                                                                    | 马。<br>杨···································· |                               | 42        |  |
| <ul> <li>● 新<br/>● 新     </li> <li>● 新</li> <li>● 新</li> <li>● 新</li> </ul>                                                                                         |                                                                                                    | 校利检索     受利检索     受利检索     交援     百万… 2023- | E及分析<br>-04-19                        | ★利公 前公 前公 | 吗。<br>知识产权报"微信小程序                           |                               | <u>AP</u> |  |
| <mark>堂</mark> 助<br>关于₹                                                                                                    |                                                                                                    | 又报 <b>》</b> 百万… 2023-                       | -04-19                                | 微信扫描二维码<br>或搜索 "中国新                                                                                                    | 码<br>知识产权报"微信小程序                            |                               |           |  |
|                                                                                                    | <ul> <li>         查助创新来读报《中国知识产权报》百万… 2023-04-19     </li> <li>         关于专利缴费服务网上缴费业务暂停服务的… 2023-09-01     </li> </ul> |                                             |                                       | 微信扫描二编码<br>或搜查"中国知识产权报"微信小程序<br>即可进入中国知识产权报官方小程序<br>没看百万创新主体专属控基等你开启!<br>(治动时间: 2023年1月—12月)                                                                                                    |                                             |                               |           |  |
|                                                                                                    |                                                                                                    | F                                           | <b>1</b>                              | চ্চি                                                                                                    | 🕑 帮助文档                                      | •••                           |           |  |
| ▲ 「 「 」 」 「 」 」 「 」 」 「 」 」 「 」 」 「 」 」 「 」 」 「 」 」 「 」 」 「 」 」 」 「 」 」 「 」 」 「 」 」 」 「 」 」 」 「 」 」 」 」 「 」 」 」 」 」 」 」 」 「 」 」 」 」 」 」 」 」 」 」 」 」 」 」 」 」 」 」 」 」 |                                                                                                    | 纸件表格                                        | □□□□□□□□□□□□□□□□□□□□□□□□□□□□□□□□□□□□□ | ▲                                                                                                    | 系统使用手册                                      | 2023-01-09                    |           |  |
|                                                                                                    |                                                                                                    |                                             | _                                     |                                                                                                    | 常见问题解答                                      | 2023-01-09                    |           |  |
|                                                                                                    | 🕱 ¥ 🔏                                                                                                    | N                                           | i i i i i i i i i i i i i i i i i i i | <b>E</b>                                                                                                    | 专利复审和无效                                     | 2023-01-09                    |           |  |
| (1) (1) (1) (1) (1) (1) (1) (1) (1) (1)                                                                                                    | 书下载 财政资助登记                                                                                                    | 签章文件验签                                      | 专利审查评议                                | 互联网证据平台                                                                                                    | 专利合作条约 (PCT)                                | 2023-01-09                    |           |  |

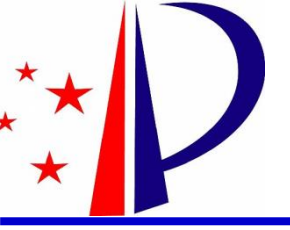

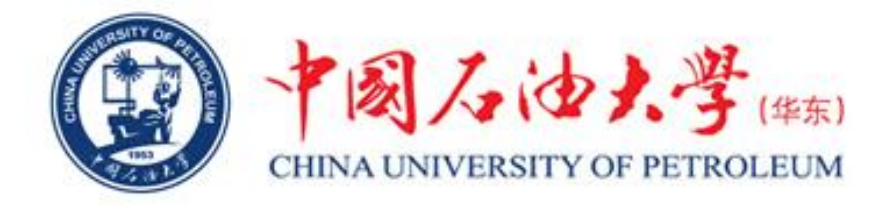

### 5、输入所要查询专利的"申请号",然后点击"查询"。

| 🚽 🛛 国家知识产权局 👎                                           | 中国及多国专利审查信息查询                        | 中国专利审查信息查询                                                        | 多国发明专利审查信息查询                                 |                       | * ©              | • 欢迎您, ■ ■ ▼           |
|---------------------------------------------------------|--------------------------------------|-------------------------------------------------------------------|----------------------------------------------|-----------------------|------------------|------------------------|
| 案件查询                                                    | <ul> <li>公众 ○ 申请人 ○ 无效请求.</li> </ul> | L.                                                                |                                              |                       |                  |                        |
| 申请方式查询                                                  | 申请号/专利号: 201010199505                | 7                                                                 |                                              | 发明名称: 请输入             |                  |                        |
| 专利实施许可合同备案查询                                            | 申请人: 请输入                             |                                                                   |                                              | 专利类型: 请选择             |                  | •                      |
| 专利权质押合同登记查询                                             | 申请日: 🗐 开始                            | 日期 至 结束日                                                          | 眀                                            | 分类号: 例如: A01          | B 1/00           |                        |
| 开放许可声明查询                                                |                                      |                                                                   | Q、查询 C 重置 月                                  | 表开更多搜索项 ▼             |                  |                        |
| 共查询到1条结果<br>申请号/专利号: 发明名称: 申                            | 请人 😂 专利类型 😂 申请日 😂 发明专利               | J申请公布号 🗧 法律状态 🕯                                                   | 授权公告号:主分类号:                                  |                       |                  |                        |
| 发明专利 一种热塑性聚酰亚胺<br>申请号/专利号: 2010101995057<br>授权公告号: 法律状态 | <b>制备方法</b>                          | 法 「 申请人: 杭州塑盟<br>权公告日: 「 主分类号:<br>共1条 <b>〈 <mark>1</mark> 〉 (</b> | 寺科技有限公司 5利类型:<br>C08G73/10<br>兆至 1 页 10 ▼ 条/ | 发明专利   申请日: 201(<br>页 | 0-06-12 / 发明专利申请 | ★<br>公布号: CN102276834A |

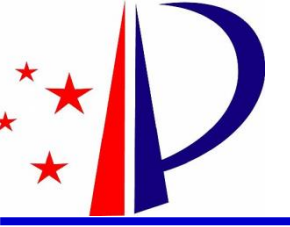

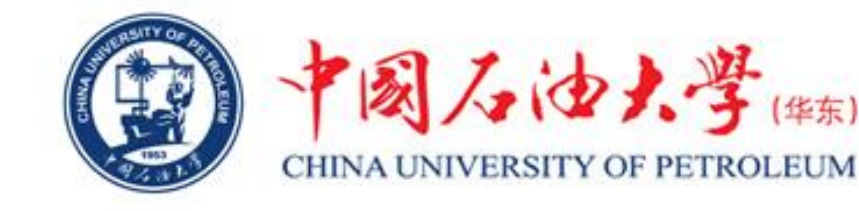

# 6、点击"专利名称",进入信息查询界面。专利申请信息、审查

#### 信息、费用信息、发文信息等都可以在这个界面进行查询。

| > 国家知识产权局 中国及多国专利                                                                | 审查信息查询                                      | 中国专利审查信息查询    | 多国发明专利审查信息查询 |       | *          | 🕤 😫 欢迎悠, 📷                                                                                                    |
|----------------------------------------------------------------------------------|---------------------------------------------|---------------|--------------|-------|------------|----------------------------------------------------------------------------------------------------|
| 专利审查信息查询 / 国内案件信息详情                                                              |                                             |               |              |       |            |                                                                                                    |
| 申请号/专利号:2010101995057                                                            | -                                           |               |              |       |            |                                                                                                    |
| 自申请信息                                                                            | ■ 申请信息                                      |               |              |       |            |                                                                                                    |
| ▼ □ 审查信息                                                                         |                                             |               |              |       |            |                                                                                                    |
| ▶ 	 申请文件                                                                         | 申请信息                                        |               |              |       |            | 收起                                                                                                    |
| ▶ 臼 中间文件                                                                         |                                             |               |              |       |            |                                                                                                    |
| ▼ □ 通知书                                                                          | 申请号/专利号                                     | 2010101995057 |              | 发明名称  | 一种热塑性聚酰    | 亚胺制备方法                                                                                                    |
| 自 2012-08-15 第N次审查意见通知书         日                                                |                                             |               |              |       |            |                                                                                                    |
| □ 2012-05-03 第一次申貸意见通知书 ■ 2011 10 01 分明を利用するのでありました。                             | 申请日                                         | 2010-06-12    |              | 主分类号  | C08G73/10  |                                                                                                    |
| <ul> <li>2011-12-21 反明专利申请公仲及进入头质情</li> <li>2010_00_08 发明专利申请初先审查会核通知</li> </ul> | 安排代太                                        | 渝即加樹生动        |              | 公安提六日 |            |                                                                                                    |
| <ul> <li>2010-09-06 反防交防空内中省的少中亘口佔通少</li> <li>2010-08-11 补正通知书</li> </ul>        | ₩IT103                                      |               |              | 刀架定文口 |            |                                                                                                    |
| <ul> <li>② 2010-06-13 专利申请受理通知书</li> </ul>                                       | 主分类版本号                                      | 2006.01       |              | 副分类号  |            |                                                                                                    |
| <ul> <li>② 2013-01-07 视为撤回通知书</li> </ul>                                         |                                             |               |              |       |            |                                                                                                    |
| ② 2012-06-15 手续合格通知书                                                             | 副分类版本号                                      |               |              | 分类日期  | 2010-07-20 |                                                                                                    |
| 2012-06-15 手续合格通知书                                                               | 8 <u>1</u>                                  |               |              |       |            |                                                                                                    |
| ② 2012-04-26 视为未提出通知书                                                            | 申请人                                         |               |              |       |            | 收起                                                                                                    |
| 2010-09-08 手续合格通知书                                                               | (                                           |               |              |       |            |                                                                                                    |
| ② 2010-06-13 收费减缴审批通知书                                                           | 姓名或名称                                       |               | 国籍或总部所在地     |       | 邮政编码       | 详细地址                                                                                                    |
|                                                                                  | and the particulation and the first sector. |               |              |       |            |                                                                                                    |
|                                                                                  | 杭州塑盟特科技有限                                   | <b>议</b> 司    | 中国           |       |            | <u></u>                                                                                                    |
|                                                                                  |                                             |               |              |       |            | in a second second second second second second second second second second second second second second second s |
|                                                                                  | 发明人                                         |               |              |       |            | 收起                                                                                                    |
|                                                                                  |                                             |               |              |       |            |                                                                                                    |

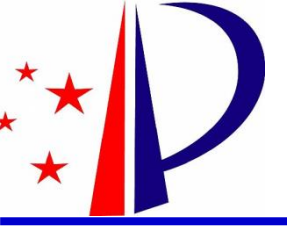

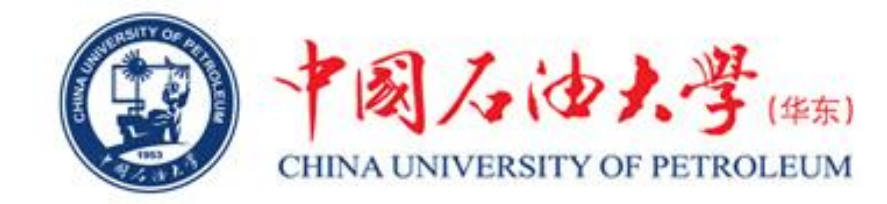

- 在使用过程中,如有不清楚的地方,可联系科技处。 联系电话: 86981831
- 办公地址:办公楼13楼1302房间